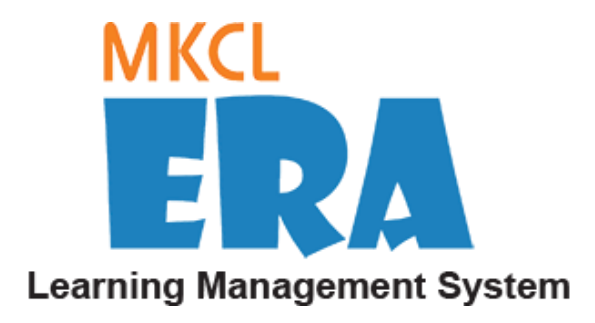

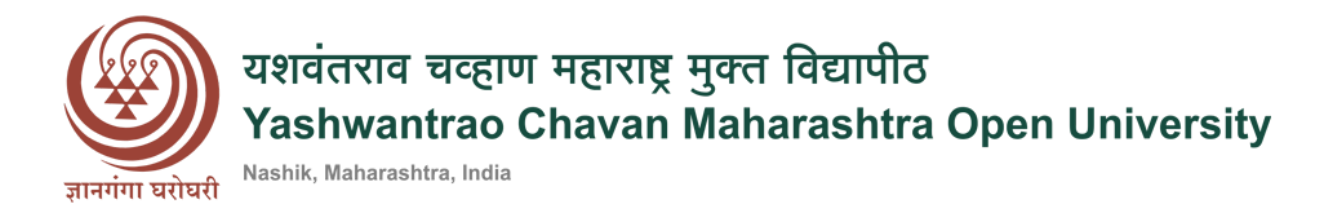

# User Manual

\*

Student

## Contents

| tudent Login from Website   | 3  |
|-----------------------------|----|
| tudent Login from URL       | 4  |
| ost Login- Course Dashboard | 5  |
| ynopsis Submission          | 6  |
| ynopsis Details             | 7  |
| ubmitted Synopsis Details   | 8  |
| ejected Synopsis            | 9  |
| pproved Synopsis            | 10 |
| ubmit Project               | 11 |
| pproved Project             | 12 |

#### Student Login from Website

- The Student can login from the Website or from the URL received on the registered email id.
- Select the appropriate Study Center & click on- 'Login' button.

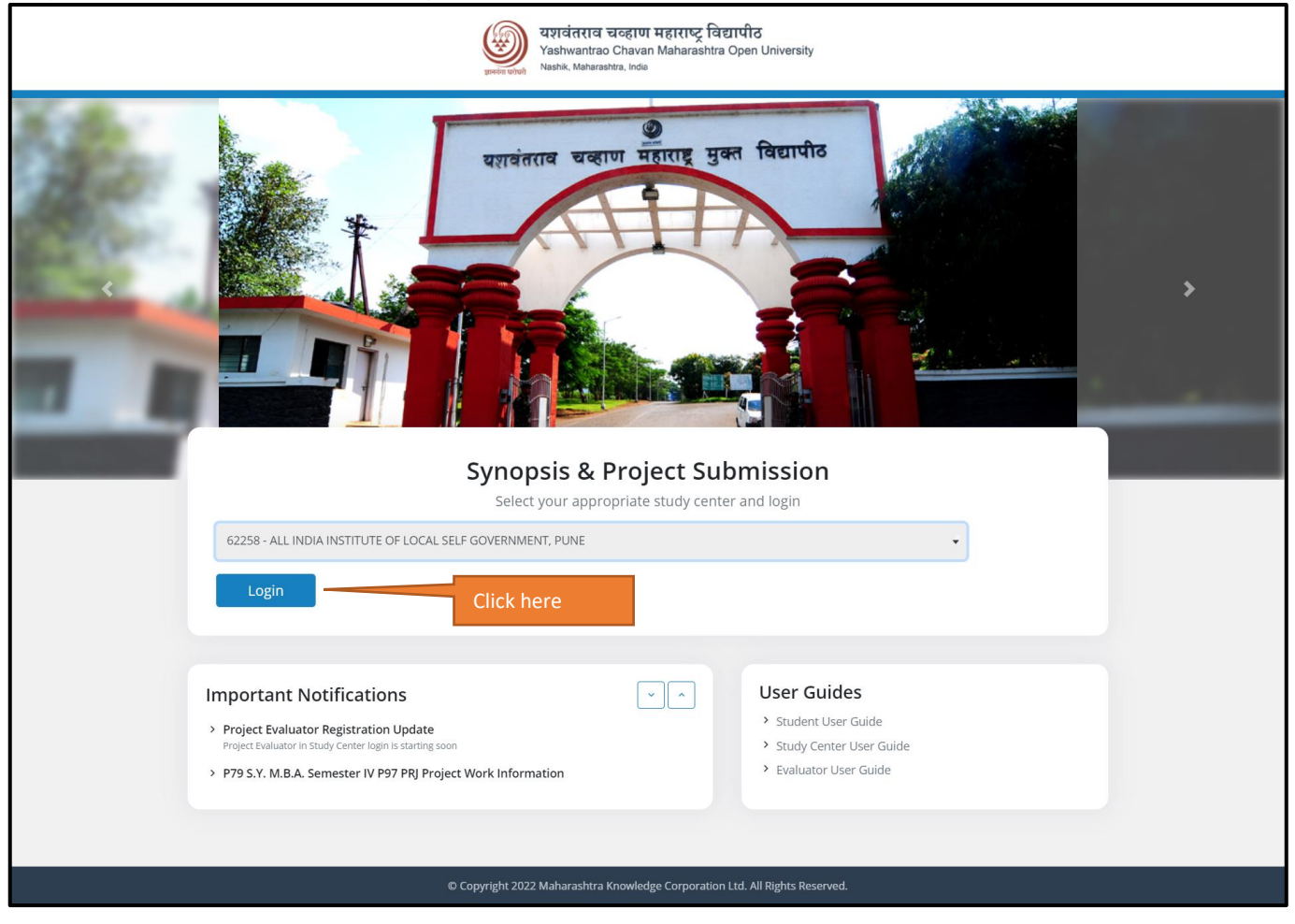

### Student Login from URL

- The Student has to use the URL received on his/her registered email id.
- The Student has to enter the username & password received in his/her registered email id & then click on 'Login' button.

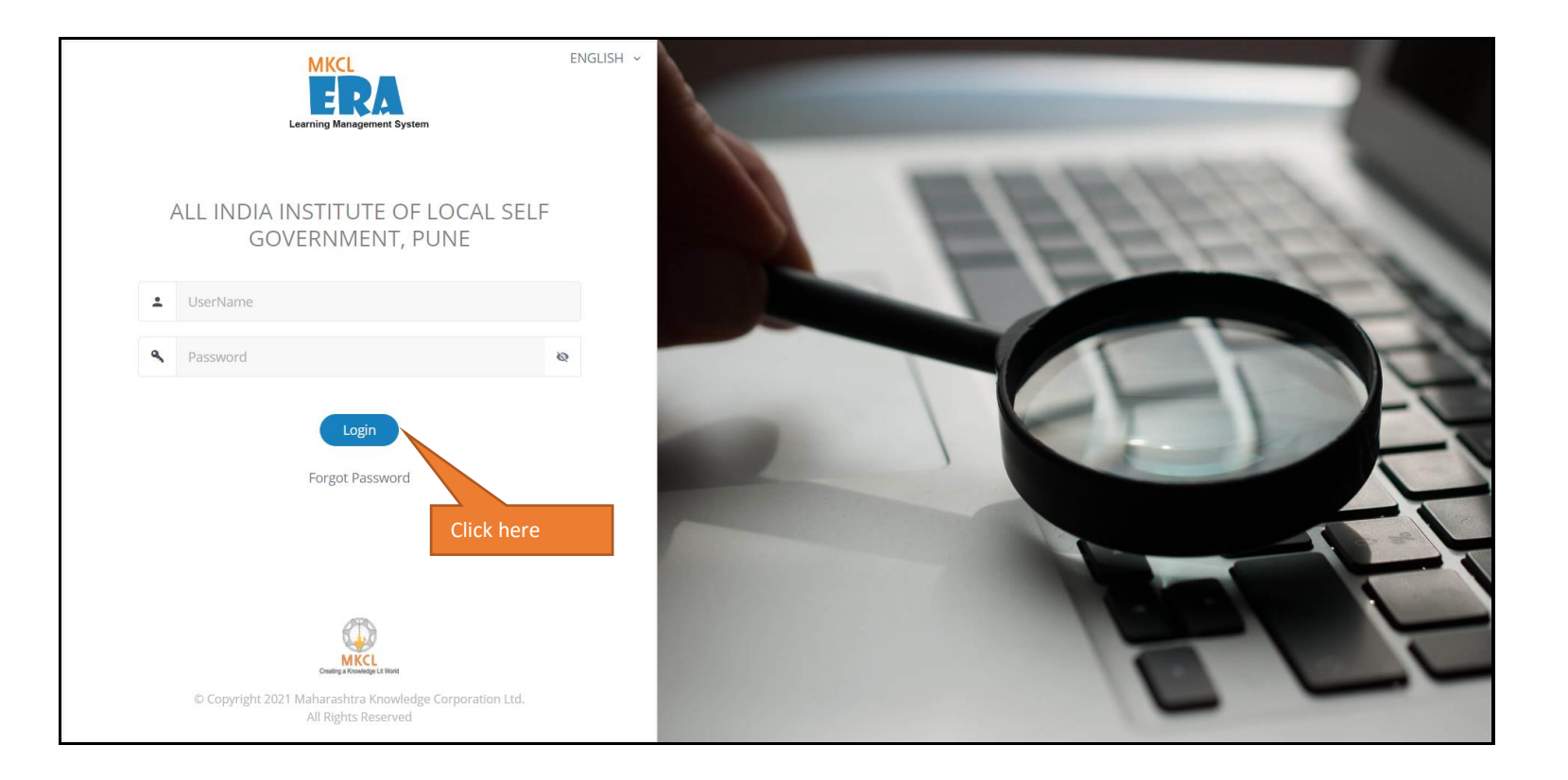

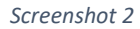

### Post Login- Course Dashboard

- Post Login, the Student will see the Course Dashboard.
- To read/view the project guidelines, click on- 'View Guidelines' link on the tile. The file of project guidelines will get downloaded.

| MKCL<br>ERA Learning Management System                                                                                          | व चवहाण महत्ताप्ट् विद्यापीठ<br>ao Chavan Maharashtra Open University<br>earlive. Mah                              | A- A A+ 2021-2022-YCMOU English ~ 🖉 🕚 |
|----------------------------------------------------------------------------------------------------|----------------------------------------------------------------------------------------------------|---------------------------------------|
| Ajay Kamble<br>Std - S.Y. M.B.A. Semester IV P79 - 2017-<br>2018 Onwards<br>Roll No - 12345679                                  | Welcome to <b>ALL INDIA INSTITUTE OF LOCAL SELF GOVERNMENT,</b><br><b>PUNE</b><br>Last Login : 24-02-2022 04:48 PM |                                       |
| Home                                                                                                    |                                                                                                    |                                       |
| MBA Project Report         Session Project         ☑ View Guidelines         ☑ Synopsis Submission         ☑ Project Submission | Course Dashboard                                                                                                   |                                       |
| © Copyright 2021 Maharashtra Knowledge Co                                                                                       | prporation Ltd.                                                                                                    | v1.0                                  |

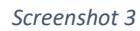

## Synopsis Submission

• In order to submit synopsis, the student has to click on- 'Synopsis Submission' link on the tile.

| MKCL ERRA Learning Management System                                                           | स चन्हराण महाराष्ट्र विद्यापीठ<br>ao Chavan Maharashtra Open University<br>antra, inde                             | A- A A+ 2021-2022-YCMOU English ~ 🖉 🕐 |
|------------------------------------------------------------------------------------------------|----------------------------------------------------------------------------------------------------|---------------------------------------|
| Ajay Kamble<br>Std - S.Y. M.B.A. Semester IV P79 - 2017-<br>2018 Onwards<br>Roll No - 12345679 | Welcome to <b>ALL INDIA INSTITUTE OF LOCAL SELF GOVERNMENT,</b><br><b>PUNE</b><br>Last Login : 24-02-2022 04:48 PM |                                       |
| Home                                                                                           |                                                                                                    |                                       |
| MBA Project Report<br>Session Project<br>런 View Guidelines<br>런 Synopsis Submission            | Course Dashboard                                                                                                   |                                       |
| © Copyright 2021 Maharashtra Knowledge Co                                                      | rporation Ltd.                                                                                                    | ۷1.0                                  |

#### Synopsis Details

- The student has to download the Synopsis template by clicking on- 'Download Synopsis Template' button.
- The Student has to prepare the Synopsis in the required format, give a suitable Synopsis Title & upload the PDF file into the system.
- Supported file format is only PDF & the file size is 3 MB.
- Once the file is uploaded, click on- 'Submit' button.

| MKCL<br>ERA Learning Management System<br>Wathwardsa Chavan Maharsahtra Open University<br>Vasine Management System                                                                | 10 Mbps A- A A+ 2021-2022-YCMOU English ~ 🔮 () |
|----------------------------------------------------------------------------------------------------|------------------------------------------------|
| Ajay Kamble<br>Std - S.Y. M.B.A. Semester IV P79 - 2017.<br>2018 Onwards<br>Roll No - 12345679 Welcome to ALL INDIA INSTITUTE OF LOCAL<br>PUNE<br>Last Login : 24-02-2022 04:49 PM | L SELF GOVERNMENT,                             |
| Home                                                                                                    |                                                |
| Synopsis Submission                                                                                                    | Download Synopsis Template Upload Synopsis     |
| Management of Business Environment                                                                                                    | Click here                                     |
| Upload Synopsis *                                                                                                    |                                                |
| 1.1 MB<br>Ajay Kamble_Synopsis.pdf                                                                                                    |                                                |
| Submit Click here                                                                                                    |                                                |
| © Copyright 2021 Maharashtra Knowledge Corporation Ltd.<br>All Rights Reserved.                                                                                                    | v1.0                                           |

### Submitted Synopsis Details

- Once the synopsis is submitted, the student will be able to see the status of the submitted synopsis.
- The student can preview the submitted synopsis by clicking on- 'Preview Synopsis' button.

| MKCL<br>ERA Learning Management System                                                         | साव चव्हाण महासाव्ट्र विद्यापीठ<br>antrao Chavan Maharashtra Open University<br>Minerantes. Inda | <u>ଏ</u> ହୁ <b>10</b> Mbp            | A- A A+ 2021-2022-YC               | <b>MOU</b> English ~ | ڻ <b>ڳ</b> |
|------------------------------------------------------------------------------------------------|--------------------------------------------------------------------------------------------------|--------------------------------------|------------------------------------|----------------------|------------|
| Ajay Kamble<br>Std - S.Y. M.B.A. Semester IV P79 - 2017-<br>2018 Onwards<br>Roll No - 12345679 | Welcome to ALL INDIA INSTIT<br>PUNE<br>Last Login : 24-02-2022 04:49 PM                          | TUTE OF LOCAL SELF GOVERNMEN         | п,                                 |                      |            |
| Home                                                                                           |                                                                                                  |                                      |                                    |                      |            |
| Submitted Synop                                                                                | sis Details                                                                                      | Down                                 | Iload Synopsis Template Upload     | d Synopsis           |            |
| Management o                                                                                   | f Business Environment                                                                           | <ul> <li>Preview Synopsis</li> </ul> | Submitted on - 2022-02-24 17:10:26 | $\bigcirc$           |            |
| 图 Your synop                                                                                   | osis is in review                                                                                |                                      |                                    |                      |            |
|                                                                                                |                                                                                                  | Click                                | here                               |                      |            |
|                                                                                                |                                                                                                  |                                      |                                    |                      |            |
|                                                                                                |                                                                                                  |                                      |                                    |                      |            |
| © Copyright 2021 Maharashtra Knowledge (<br>All Rights Reserved.                               | Corporation Ltd.                                                                                 |                                      |                                    |                      | v1.0       |

### Rejected Synopsis

- The student can view the status of the submitted synopsis.
- If the synopsis is rejected, then the message- "Your synopsis is Rejected." is shown to the student. Along with the suggestion/feedback from the Evaluator.
- After updating the synopsis as required by the Evaluator, the student can re-submit the synopsis. Click on the edit icon.

| MKCL<br>Learning Management System                                                  | अग्रमंतराव चढ़ारण महरारण दियापीठ     अप्रकार Meanshits Open University     Nativenantia Oniver Meanshits Open University     Next. Meanshits Open University | English - 🖉 🕛 |
|-------------------------------------------------------------------------------------|----------------------------------------------------------------------------------------------------|---------------|
| Vinay Jain<br>Std - S:Y. M.B.A. Semester IV I<br>2018 Onwards<br>Roll No - 12345678 | VP79 - 2017- Welcome to CHETANA COLLEGE OF COMMERCE, BANDRA<br>Last Login : 24-02-2022 11:24 AM                                                              |               |
| Home                                                                                |                                                                                                    |               |
| Submitte                                                                            | ted Synopsis Details Download Synopsis Templa                                                                                                    | te            |
| • 🕞 Pi                                                                              | Project Estimation and Client Coordination Basics © Preview Synopsis Submitted on - 2022-02-22 12:18:58                                                      |               |
| 8                                                                                   | Your synopsis is <b>Rejected</b>                                                                                                    |               |
| Mes                                                                                 | essage by Evaluator<br>ease change the Project Title.                                                                                                    | Click here    |
|                                                                                     |                                                                                                    |               |
|                                                                                     |                                                                                                    |               |
| © Copyright 2021 Mahara:                                                            | ashtra Knowledge Corporation Ltd.                                                                                                    | v1.0          |

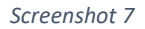

## Approved Synopsis

• If the synopsis is approved, then the message- "Your synopsis is approved with suggestion." is shown to the student. Along with the suggestion/feedback from the Evaluator.

|                                                                   | system vere unit Nashik M             | राव चव्हाण महाराष्ट्र विद्यापीठ<br>ntrao Chavan Maharashtra Open University<br>aheastera, inde |                         | <u>ඥා</u> 10 Mbps | A- A A+ 2021-2022-YC                   | <b>MOU</b> English 、 | ن في ر |
|-------------------------------------------------------------------|---------------------------------------|------------------------------------------------------------------------------------------------|-------------------------|-------------------|----------------------------------------|----------------------|--------|
| Vinay Jain<br>Std - S.Y. M.B.A<br>2018 Onwards<br>Roll No - 12345 |                                       | Welcome to <b>ALL INDIA INSTI<br/>PUNE</b><br>Last Login : 25-02-2022 11:01 AM                 | ITUTE OF LOCAL SELF GOV | /ERNMENT,         |                                        |                      |        |
| Home                                                              |                                       |                                                                                                |                         |                   |                                        |                      |        |
| Su                                                                | bmitted Synop                         | sis Details                                                                                    |                         |                   | Download Synopsis                      | Template             |        |
| •                                                                 | 🕞 Project Estimat                     | ion and Client Coordination                                                                    | Preview Syn             | opsis Sub         | mitted on - <b>2022-02-25 11:02:20</b> | $\bigcirc$           |        |
|                                                                   | () Your synop                         | osis is Approved with Suggestic                                                                | on                      |                   |                                        |                      |        |
|                                                                   | Message by Evaluat                    | tor                                                                                            |                         |                   |                                        |                      |        |
|                                                                   |                                       |                                                                                                |                         |                   |                                        |                      |        |
|                                                                   |                                       |                                                                                                |                         |                   |                                        |                      |        |
| © Copyright 20<br>MICL<br>Crusing & Krowidge La Rick              | 021 Maharashtra Knowledge (<br>erved. | Corporation Ltd.                                                                               |                         |                   |                                        |                      | v1.0   |

#### Submit Project

- Once the Synopsis is approved by the Evaluator, the student can submit the project for evaluation.
- The student can view the project guidelines & project template.
- Supported file format is only PDF & the file size is 10 MB.
- Fill up the required details, upload the project file & click on- 'Submit' button.

| MKCL<br>ERA Learning Management System<br>Wark Management System<br>Wark Management System | 3<br>University                                                              | (1) 10 Mbps A- A A+     | 2021-2022-YCMOU English ~ | ф U  |
|----------------------------------------------------------------------------------------------------|------------------------------------------------------------------------------|-------------------------|---------------------------|------|
| Vinay Jain<br>Sid - S.Y. M.B.A. Semester N P79 -<br>2017/2018 Onwards<br>Rel No. 12345678 Velcome to<br>Solowards<br>Last Legin : 25-02:                                                                                                    | ALL INDIA INSTITUTE OF LOCAL SELF<br>NT, PUNE - StudyCenter<br>2022 02:36 PM |                         |                           |      |
| Home                                                                                                    |                                                                              |                         | Click here                |      |
| Submit Project                                                                                                    |                                                                              |                         |                           |      |
| Submitted Project Details st                                                                                                    | art Date: 16-02-2022 05:02:00 End Date: 25-02-2022 05:02:00                  | Guidelines Project Temp | Submit Project            |      |
| Project Title *                                                                                                    |                                                                              |                         |                           |      |
| Network Communication & Analysis                                                                                                    |                                                                              |                         |                           |      |
| Upload Project*                                                                                                    |                                                                              |                         |                           |      |
| 1.1 MB<br>Final Project pdf                                                                                                    |                                                                              | Click h                 | ere                       |      |
| Submit                                                                                                    |                                                                              |                         |                           |      |
| Submit                                                                                                    |                                                                              |                         |                           |      |
| © Copyright 2021 Maharashtra Knowledge Corporation Ltd.                                                                                                    |                                                                              |                         |                           | v1.0 |

### Approved Project

• Once the project is approved by the Evaluator, the student will be able to see the status as- "Your project is approved." along with the suggestions/feedback given by the Evaluator.

| MKCL<br>ERA Learning Management System                                                        | तराव चलहाण महाराष्ट्र विद्यापीठ<br>wantao Chavan Maharashtra Open University<br>Metwarks.inde               | <u>ໃນ</u> <b>10</b> Mbp:         | A- A A+ 2021-2022-YCM                     | ာပ English 🗸 🧔 ပ |
|-----------------------------------------------------------------------------------------------|----------------------------------------------------------------------------------------------------|----------------------------------|-------------------------------------------|------------------|
| Vinay Jain<br>Std - S.Y. M.B.A. Semester IV P79 - 2017-<br>2018 Onwards<br>Rell No - 12345678 | Welcome to ALL INDIA INSTITUTE OF LOC<br>GOVERNMENT, PUNE - StudyCenter<br>Last Login : 25-02-2022 02:36 PM | AL SELF                          |                                           |                  |
| Home                                                                                          |                                                                                                    |                                  |                                           |                  |
| Submitted Projec                                                                              | t Details                                                                                                   |                                  |                                           |                  |
| Submitted Project D                                                                           | etails Start Date: 16-02-2022                                                                               | 05:02:00 End Date: 28-02-2022 05 | :02:00 Guidelines Project Te              | mplate           |
| Networking Control                                                                            | ommunication & Analysis                                                                                     |                                  | Submitted on - <b>2022-02-25 10:20:40</b> | •                |
| 🛇 Your proje                                                                                  | ect is <b>Approved</b>                                                                                      |                                  |                                           |                  |
| Message by Evalua<br>Project is approved                                                      | ator<br>I. Student is having strong analytical skills in networking.                                        |                                  |                                           |                  |
|                                                                                               |                                                                                                    |                                  |                                           |                  |
| © Copyright 2021 Maharashtra Knowledge<br>All Rights Reserved.                                | Corporation Ltd.                                                                                            |                                  |                                           | v1.0             |

Screenshot 10